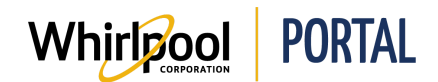

# **COMPARAISON DE PRODUITS**

### Fonction

Utiliser ce guide de référence rapide pour connaître les étapes nécessaires pour comparer des produits sur le portail de Whirlpool.

- Les produits peuvent être comparés à partir de trois locations sur le portail de Whirlpool :
  - La page de résultats de recherche
  - La page de description du produit
  - La page de modèles alternatifs

### Étapes

1. Accéder à la page d'**accueil** du portail de Whirlpool. Sélectionner l'onglet du **Catalogue de produits**. Sélectionner la catégorie d'article.

| Whirlpool             | PORTAL                               |                     |                        |
|-----------------------|--------------------------------------|---------------------|------------------------|
| Je cherche            |                                      | Q                   |                        |
| Catalogue de produits | Vérifier le prix et la disponibilité | Gérer les commandes | Rapports et ressources |
|                       |                                      |                     |                        |

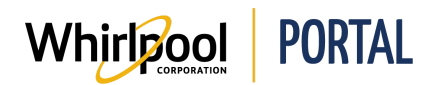

- 2. Sélectionner la case à cocher **Comparer** des modèles à comparer.
  - Jusqu'à 5 produits de la même catégorie peuvent être simultanément comparés.

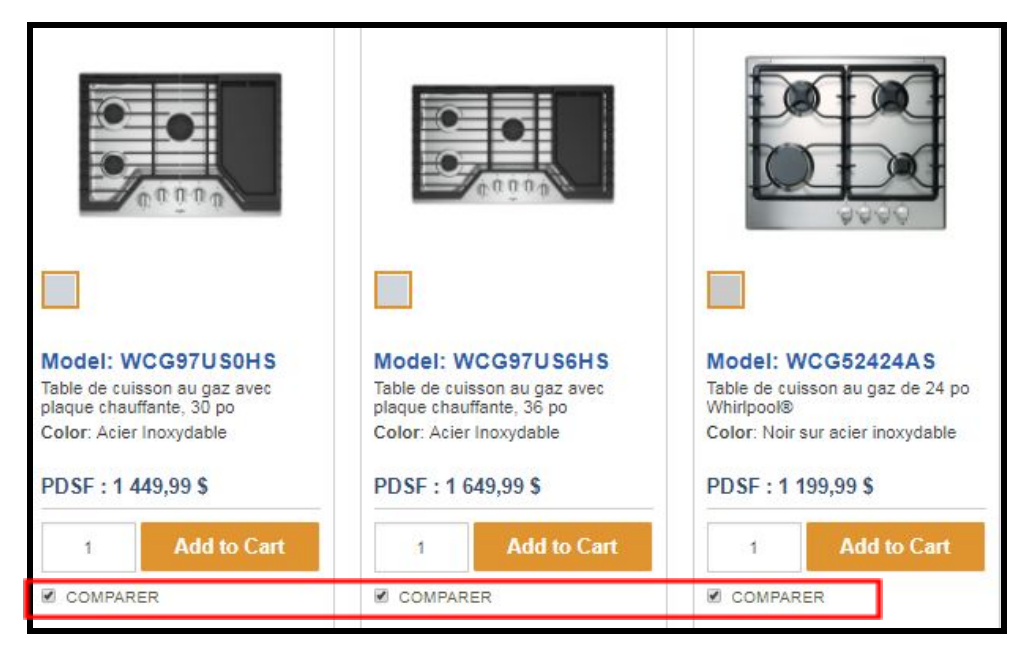

3. Cliquer sur **Comparer**. La page **Comparaison** s'affiche.

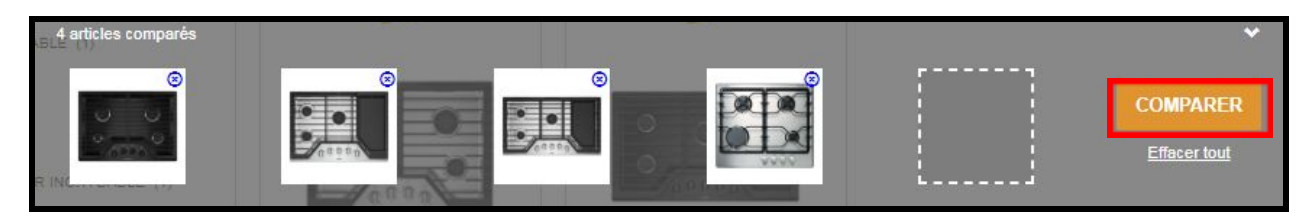

- 4. Les caractéristiques individuelles des modèles s'affichent sous les images.
  - Ajouter des produits de différentes catégories à la liste de comparaison ne supprime pas les produits déjà sélectionnés. Chaque catégorie de produit est affichée dans son propre onglet.

| AMANA<br>JUST RIGHT.                                                   | Whirlpool                                                                                                | Whirlpool                                                                                                | Whirlpool                                                                                               |
|------------------------------------------------------------------------|----------------------------------------------------------------------------------------------------|----------------------------------------------------------------------------------------------------|----------------------------------------------------------------------------------------------------|
|                                                                        |                                                                                                    |                                                                                                    |                                                                                                    |
|                                                                        |                                                                                                    |                                                                                                    |                                                                                                    |
| Model: AGC6540KFB<br>30-inch Gas Cooktop with 4 Burners<br>Color: Noir | Model: WCG97US0HS<br>Table de cuisson au gaz avec plaque<br>chauffante, 30 po<br>Color: Acier Inoxydable | Model: WCG97US6HS<br>Table de cuisson au gaz avec plaque<br>chauffante, 36 po<br>Color: Acier Inoxydable | Model: WCG52424AS<br>Table de cuisson au gaz de 24 po<br>Whirlpool®<br>Color: Noir sur acter inoxydable |
| AFFICHER LES DÉTAILS                                                   | PDSF : 1 449,99 \$<br>AFFICHER LES DÉTAIL S                                                              | PDSF : 1 649,99 \$<br>AFFICHER LES DÉTAILS                                                               | PDSF : 1 199,99 \$<br>AFFICHER LES DÉTAILS                                                              |
| Color: Noir                                                            | Color: Acler Inoxydable<br>PDSF : 1 449,99 \$<br>AFFICHER LES DÉTAILS                                    | Color: Acter Inoxyasole PDSF: 1 649,99 \$ AFFICHER LES DÉTAILS                                           | Color: Noir sur acter inoxyason<br>PDSF : 1 199,99 \$<br>AFFICHER LES DÉTA                              |

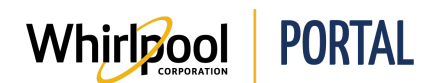

### Guide de référence rapide

# Étapes – Comparer des produits à partir de la page de description du produit

1. Sélectionner la case à cocher **Comparer**.

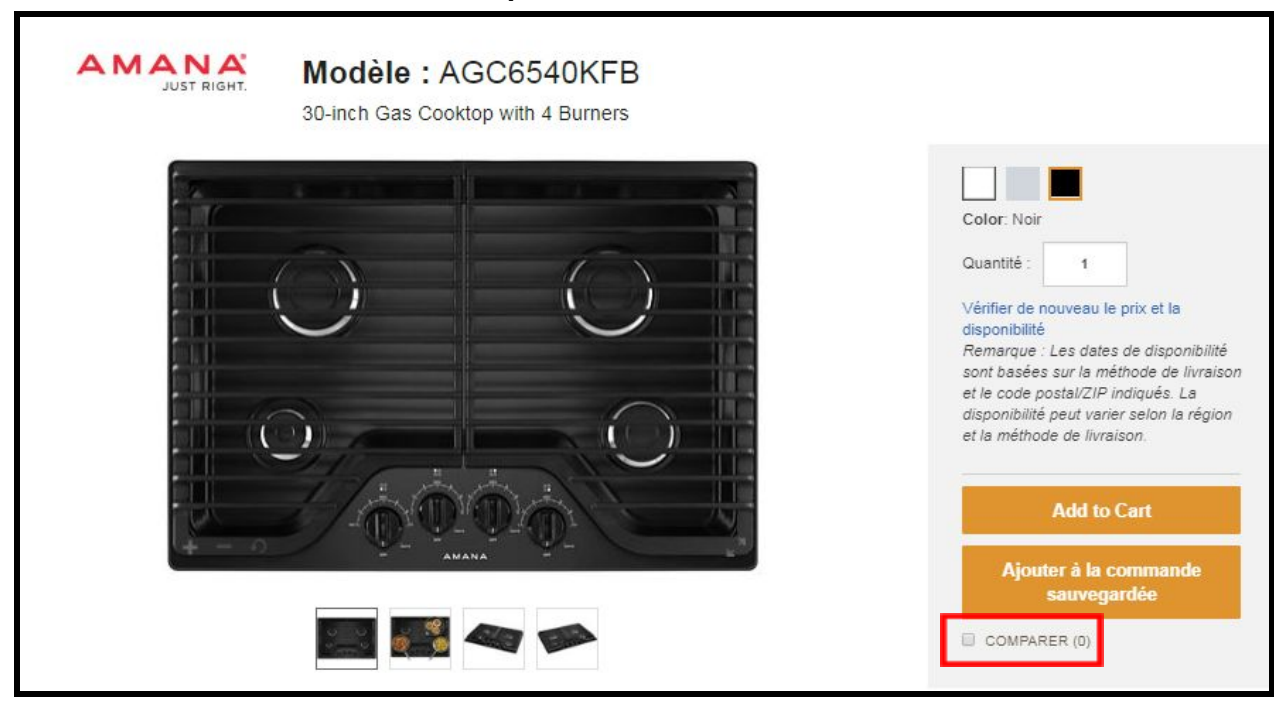

2. Le produit a été ajouté à la liste des articles à comparer.

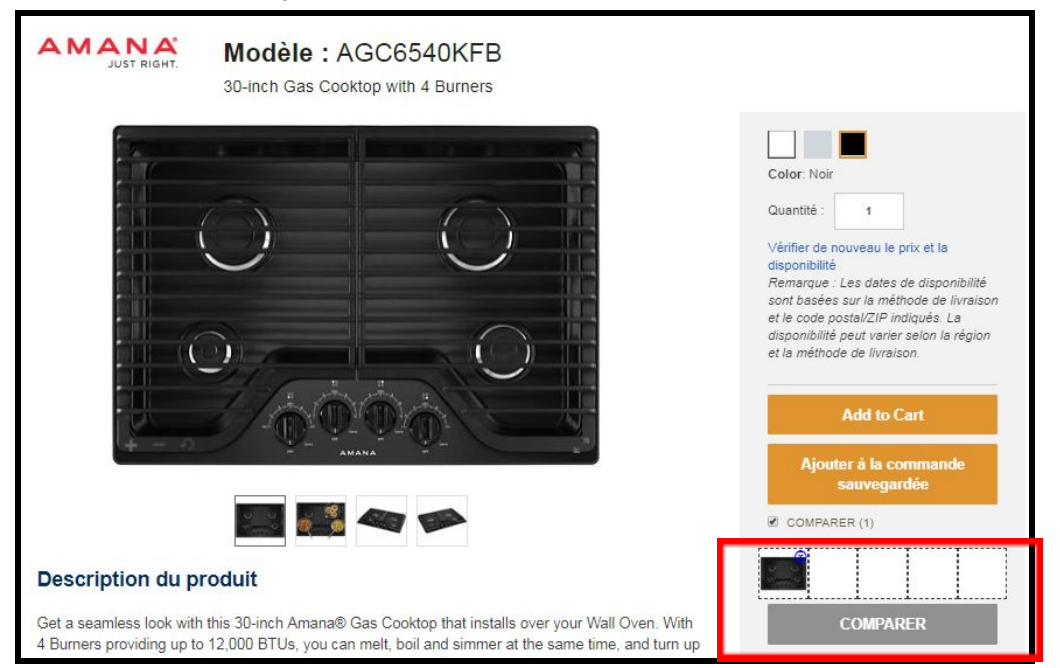

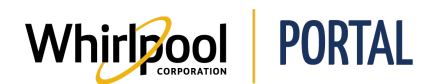

# Étapes – Comparer des produits à partir de la page des modèles alternatifs

1. Accéder à la page **Sommaire de la commande**. Cliquer sur le lien **Vérifiez ici pour d'autres modèles** alternatifs.

| and the second second se | WOS51EC7AS<br>Four encastré simple de 4,3 pi cu Whirlpool® avec option de nettoyage à la | 08/01/2018<br>Qté: 1                  |
|----------------------------------------------------------------------------------------------------|------------------------------------------------------------------------------------------|---------------------------------------|
|                                                                                                    | vapeur<br>Couleur: Acier Inoxydable<br>PDSF : 1 599,99 \$                                | Vérifiez ici<br>Pour d'autres modèles |

2. Sélectionner la case à cocher Comparer.

| Requested Model                              |                                                                                                    | NO DE MODÈLE/DESCRIPTION                                                                                                    | LIVRAISON APPROXIMATIVE | QTÉ |
|----------------------------------------------|----------------------------------------------------------------------------------------------------|----------------------------------------------------------------------------------------------------|-------------------------|-----|
|                                              | WOSSTECTAS<br>Marque :Whirlpool<br>Four encastré simple de 4,3 pi<br>cu Whirlpool® avec option de<br>nettoyage à la vapeur<br>Couleur: Acier Inoxydable | WOS51ECDAS<br>Marque : Whirlpool<br>Four encexifé simple de 5 pi cu Whirlpool® à très grand hut<br>Couleur. Acier Inoxydable<br>PDSF : 1 599,99 S<br>COMPARER   | 07/27/2018<br>Qté: 1    |     |
| .ivraison approximative<br>38/01/2018 Qté: 1 | PDSF: 1 599,99 \$                                                                                                    | WOS72EC7HS<br>Marque : Whitpool<br>Four mural simple intelligent à convection véritable, 4.3 pl3<br>Couleur: Acier Inoxydable<br>PDSF : 1 599,99 \$<br>COMPARER | 07/27/2018<br>Qté: 1    |     |

3. Cliquer sur **Comparer**.

|                     | RACCOURCIS             |                            |                                |                          |
|---------------------|------------------------|----------------------------|--------------------------------|--------------------------|
| 3 articles comparés | Whirlpool Claims World | Whirlpool Spiffs           | Whirlpool Central              | *                        |
|                     | Pour c                 | leb World, composed in 1 8 | 947-9993 o. envoyez un ourriel | COMPARER<br>Effacer tout |

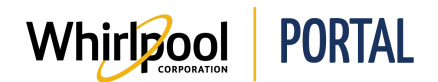

4. Les caractéristiques individuelles des modèles s'affichent sous les images.

|                                      |                                                                                                    | x x                                                                                                    |                                                                                                    |
|--------------------------------------|----------------------------------------------------------------------------------------------------|----------------------------------------------------------------------------------------------------|----------------------------------------------------------------------------------------------------|
|                                      | Whirlpool                                                                                                    | Whirlpool                                                                                                    | Whirlpool                                                                                                    |
|                                      |                                                                                                    |                                                                                                    |                                                                                                    |
|                                      | Model: WOS72EC7HS<br>Four mural simple intelligent à convection véritable,<br>4,3 pi3<br>Color: Acier Inoxydable | Model: WOS51EC0AS<br>Four encestré simple de 5 pi cu Whirlpool® à très<br>grand hublot<br>Cotor: Acier Inoxydable | Model: WOS51EC7AS<br>Four encastré simple de 4,3 pi cu Whirlpool® avec<br>option de nettoyage à la vapeur<br>Color: Acter Inoxydable |
|                                      | PDSF : 2 049,99 \$ AFFICHER LES DÉTAILS                                                                          | PDSF : 1 649,99 \$ AFFICHER LES DÉTAILS                                                                           | PDSF : 1 599,99 \$<br>AFFICHER LES DÉTAILS                                                                                           |
| Features                             |                                                                                                    |                                                                                                    |                                                                                                    |
| Scan-to-Cook Technology (US<br>Only) | *                                                                                                    | -                                                                                                    | -                                                                                                    |
| Multi-Step Cooking                   | -                                                                                                    | -                                                                                                    | -                                                                                                    |
| Très grand hublot                    | ~                                                                                                    | -                                                                                                    | -                                                                                                    |
| Service quidé                        | 1                                                                                                    | _                                                                                                    | _                                                                                                    |